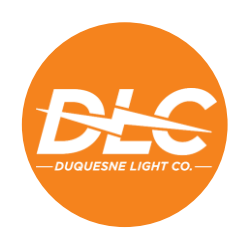

## Duquesne Light Interconnections Payment Center Instructions

Duquesne Light Company now accepts electronic payment for application fees associated with customer-owned generation. Please see the below instructions for how to access the Duquesne Light Interconnections Payment Center and submit an electronic payment.

- 1. Go to https://www.payerexpress.com/ebp/DLCDERCNCT/Login/Index
- 2. Input and confirm the name of the generation system contractor and install address in the following format:

<Company Name>\_<Building No.><Street Name><Zip>

Example: J Smith Power Company\_123 Electric Avenue 15201

| Next Common Common Commo | Duquesne Light Interconnections Home F                      |
|----------------------------------------------------------------------------------------------------|-------------------------------------------------------------|
| LOGIN PAY NOW                                                                                                    | Welcome to the Duquesne Light Interconnections Payment Cent |
| Contractor and Install Address                                                                                                    |                                                             |
| Confirm Contractor and Install Address                                                                                                    |                                                             |
|                                                                                                    |                                                             |
| Tm not a robot                                                                                                    |                                                             |

3. Check the box for "I'm not a robot" and select "Pay Now"

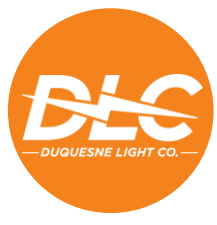

4. Complete the following form with all required information

| DUBUESNE LIGHT CO     |   |              |          |                  | Home                  |
|-----------------------|---|--------------|----------|------------------|-----------------------|
| ome                   |   |              |          |                  |                       |
| Customer Name         | 1 | Phone        |          | Payment Amount   |                       |
|                       |   | (optional)   | Mobile 🗸 | \$               |                       |
|                       | F | Email        |          | Payment Method   | • Add A Payment Metho |
|                       |   |              |          |                  |                       |
| Country               | ( | City         |          |                  | Pay Date              |
| United States         | ~ | (optional)   |          |                  | 1/27/2021             |
| Street Address        | 1 | State        |          | Account Nickname |                       |
| (optional)            |   | Select State | ~        | (optional)       |                       |
| Street Address Line 2 | ; | ZIP Code     |          |                  |                       |
| (optional)            |   | (optional)   |          |                  |                       |
|                       |   |              |          |                  |                       |
|                       |   |              |          |                  |                       |
|                       |   |              |          | 😔 Con            | tinue to Payment      |

5. To input payment information, select the "Add A Payment Method" and complete the form as shown below. When finished, select "Add".

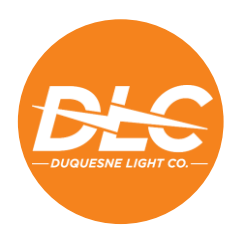

| Account Type                                         |                                                             | Account #                                                                                                    |
|------------------------------------------------------|-------------------------------------------------------------|----------------------------------------------------------------------------------------------------|
| Personal                                             | Business                                                    |                                                                                                    |
| Banking Type                                         |                                                             | Re-enter Account #                                                                                                    |
| Checking Account                                     | Savings Account                                             |                                                                                                    |
|                                                      |                                                             | Routing Number Account Number                                                                                                    |
|                                                      |                                                             | Routing Number Account Number   Make sure to use your bank account number, not your ATM                                                                                                    |
| By selecting "Agree and<br>creation of a charge to t | Add Account", you authorize the account listed above. You a | ne information you've provided on the above account to be used for<br>Ilso affirm that the information you provided is correct, that you are<br>not to cover the amount of any transactions that you authorize. |

6. Once all information has been input, select "Continue to Payment".